# **AUTHENTIC** introduces

| How to ?     | Create a shortcut on an Infor OS homepage using an automation link                         |                                                                                                    |  |  |  |  |  |  |  |  |
|--------------|--------------------------------------------------------------------------------------------|----------------------------------------------------------------------------------------------------|--|--|--|--|--|--|--|--|
| Prerequisite | Knowledge in <i>Mforms automa</i>                                                          | ition builder                                                                                                    |  |  |  |  |  |  |  |  |
| Result       | Menu +    (a) Create a standard project   (a) Create a CAPEX project   (c) Manage projects | <ul><li>This "Menu" widget embedded on an Infor OS homepage contains three shortcuts. All are created using automation links.</li><li>The two first ones drive the user to POS100 panel E and prefill some fields in (project type, project template).</li><li>The third one allows the user to go directly in POS100 panel B for displaying projects created.</li></ul> |  |  |  |  |  |  |  |  |

infor User eXperience

## Steps for creating shortcut

infor III Infor Ming.le™

## #1 Get the logical ID of the M3 environment

Select the "User Menu" in the title bar

In the "Admin Settings" section from Infor OS

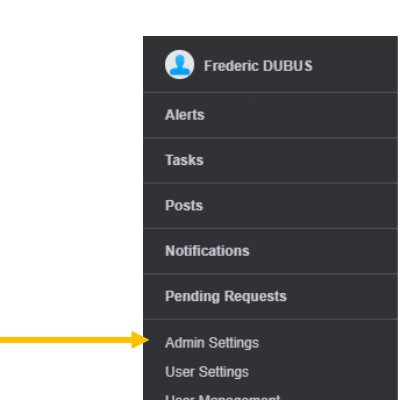

Q Start Typing

**\*** < **r** 

Infor

INTELLIGENT PLATFORM

Double-click on the M3 environment to use

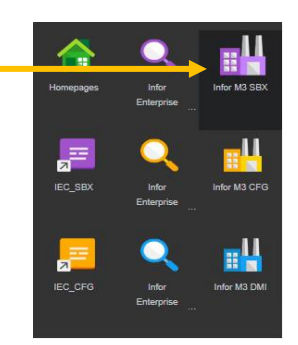

| In the "Manage applications" tab and "Deployment | Manage Applications Manage Context / Utility Apps Manage Drillbacks General Settings          |  |  |  |  |  |  |  |  |
|--------------------------------------------------|-----------------------------------------------------------------------------------------------|--|--|--|--|--|--|--|--|
| Information" sub-tab, get the logical ID         | Application Details<br>Application Name and Version                                           |  |  |  |  |  |  |  |  |
|                                                  | Infor M3 - 13.4                                                                               |  |  |  |  |  |  |  |  |
|                                                  | Display Name*                                                                                 |  |  |  |  |  |  |  |  |
|                                                  | Infor M3 SBX                                                                                  |  |  |  |  |  |  |  |  |
|                                                  | Change Icon                                                                                   |  |  |  |  |  |  |  |  |
|                                                  | Deployment Information Permissions Context/Utility Apps Custom Parameters Logical ID Fallback |  |  |  |  |  |  |  |  |
|                                                  | Use HTTPS                                                                                     |  |  |  |  |  |  |  |  |
|                                                  | Host Name *                                                                                   |  |  |  |  |  |  |  |  |
|                                                  | m3pas01.xxxxx.com                                                                             |  |  |  |  |  |  |  |  |
|                                                  | Port                                                                                          |  |  |  |  |  |  |  |  |
|                                                  | 22108                                                                                         |  |  |  |  |  |  |  |  |
|                                                  | Context                                                                                       |  |  |  |  |  |  |  |  |
|                                                  | mne                                                                                           |  |  |  |  |  |  |  |  |
|                                                  | Default Tenant ID                                                                             |  |  |  |  |  |  |  |  |
|                                                  |                                                                                               |  |  |  |  |  |  |  |  |
|                                                  | Logical ID *                                                                                  |  |  |  |  |  |  |  |  |
|                                                  | lid://infor.m3.sbx                                                                            |  |  |  |  |  |  |  |  |
|                                                  | Cancel Save                                                                                   |  |  |  |  |  |  |  |  |

## #2 Get the automation link created in *Mforms automation builder*

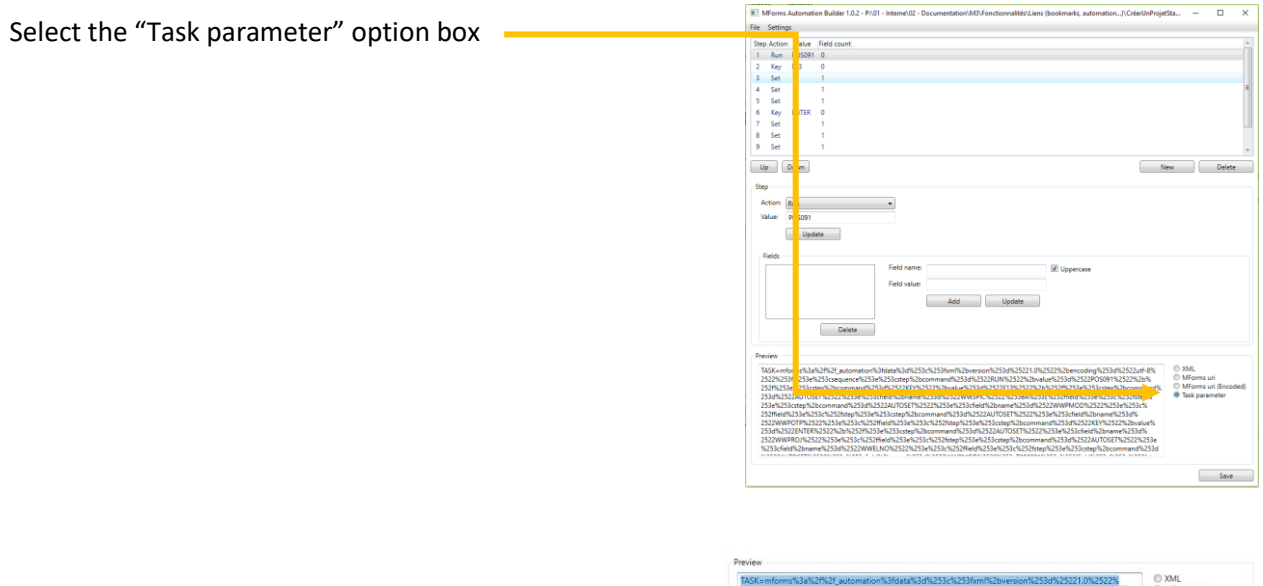

Select the link generated in the "Preview" text box *Tips: Use CRTL+A for selecting all text and CTRL+C for copying* 

#### #3 Create the shortcut in the "Menu" widget

| Create a new shortcut with "+" button                                  |          |          | - ivienu |             |         |   |             |             |      |
|------------------------------------------------------------------------|----------|----------|----------|-------------|---------|---|-------------|-------------|------|
|                                                                        |          |          |          |             |         |   |             |             |      |
|                                                                        |          |          |          |             |         |   |             |             |      |
|                                                                        |          |          |          |             |         |   |             |             |      |
|                                                                        |          |          |          |             |         |   |             |             |      |
|                                                                        |          |          |          |             |         |   |             |             |      |
|                                                                        |          |          |          |             |         |   |             |             |      |
|                                                                        |          |          |          |             |         |   |             |             |      |
|                                                                        |          |          |          |             |         |   |             |             |      |
|                                                                        | Add      | Add Link |          |             |         |   |             |             |      |
| Enter a name                                                           |          |          | Name *   |             |         |   |             |             |      |
|                                                                        | URL *    |          |          |             |         |   |             |             |      |
| Enter the URL                                                          |          |          |          |             |         |   |             |             |      |
| Note: The URL is the combination of the logical ID (see step #1)       | GO       | 7        |          | <b>;</b>    | 3.      | 4 | ۵,          | 0_          | 1601 |
| and the link generated by Mforms automation builder                    |          |          | \$       | <u>1.11</u> | ٦       |   | ŝΞ          | <b>↓</b> ⊷↓ | •    |
| (see step #2) and must be formatted as below:                          |          | Ē        | 7        | Ņ           |         | Ē | $\boxtimes$ | ٥           | +    |
|                                                                        | <b>_</b> | 0        | ₿        | ē           | $\star$ | ٢ | -           | $\searrow$  |      |
| ?LogicalId= <mark>lid://infor.m3.sbx</mark> & <mark>TASK=mforms</mark> | HTML     | PDF      | PPT      | T           | XLS     |   |             |             |      |
| Logical ID Automation link                                             |          | C        | ancel    |             |         |   |             | Add         |      |

#### And that's it!

Note: the link created with *Mforms automation builder* can also be embedded in a H5 shortcut. In that case, it will be created using format "Mforms uri (encoded)" instead of "Task parameter". The prefix "mforms" will must be deleted. So, the link should start by "\_automation?data=...". For a usage in SmartOffice, the prefix "mforms" must be kept.

Need help or more information ? Reach us now a contact@authentic-grp.com